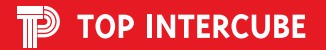

# <sub>pweedb</sub>♥map 내비게이션

# 사용자**매뉴얼**

본 Guide Book은 제품 기능 향상을 위해 사전 통보 없이 변경될 수 있으며 기본적인 내용만을 다루고 있어 기능상에 차이가 있을 수 있습니다. 제품구성품

P

#### 제품 개봉 후 구성품을 확인하여 주십시오.\*아래이미지참조 제품 또는 구성품에 파손 또는 이상이 있을 경우, 구입한 판매점에 문의하시기 바랍니다. ※ 아래 구성품 이미지는 실제의 구성품과 상이할 수 있습니다.

**Jy** custam 내비게이션 본체 MicroSD카드/어뎁터 멀티박스 & 케이블 GPS 외장 안테나 트립 통신 케이블 전원 케이블 후방카메라 케이블 ※ 별매품 내비게이션 사용자매뉴얼 WiFi USB 동글 DMB 외장 안테나 내비 전원 시거잭 매뉴얼

### 차량 전원 연결 및 공급은 본 제품의 전원 케이블을 반드시 사용하십시오.

- 타 제품의 전원 케이블을 연결하여 사용할 경우, 고장의 원인이 될 수 있으므로 주의하십시오.

세부 매뉴얼은 본 설명서 7페이지 QR 코드를 통해 확인하실 수 있습니다.

본 설명서에 기재된 구성품은 품질 향상을 위해 사전예고 없이 변경될 수 있습니다.

#### 내비게이션 앞면

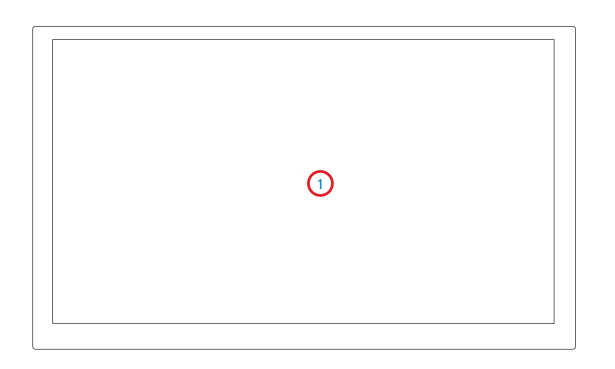

1 터치 LCD

#### 내비게이션 뒷면

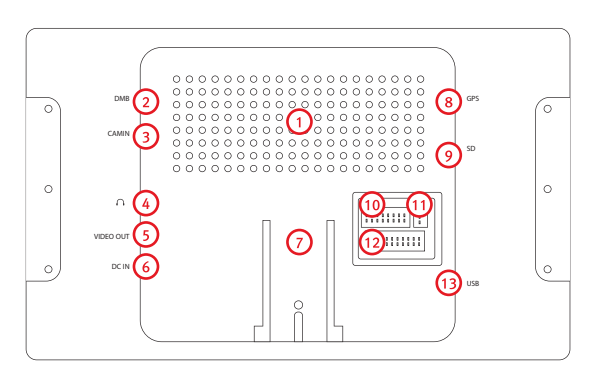

| 스피커          | 7  | 거치대 연결부                          |
|--------------|----|----------------------------------|
| 외장 DMB단자     | 8  | 외장 GPS 안테나 단자                    |
| CAM IN 단자    | 9  | SD 카드 슬록                         |
| AUDIO OUT 단자 | 10 | 멀티 박스 연결 소켓                      |
| VIDEO OUT 단자 | 1  | 트립 연결 소켓                         |
| 전원 입력 단자     | Ð  | 전원 케이블&오디오 연결 소켓<br>전용 오디오 옵션 사항 |
|              | B  | USB 연결 단자                        |

② 음악 / 비디오 / 사진 어플리케이션에서 USB 목록 탭을 선택하면 파일 목록에 연결된 저장 매체의 파일을 표시하고 실행할 수 있습니다.

본 제품의 USB 포트를 이용하여 USB 장치를 연결하여 데이터를 실행 할 수 있습니다.

① 제품 좌측의 USB 포트에 USB 저장 장치를 연결하십시오.

USB 및 연결 플러그 연결 안내

1. USB 저장 장치의 사용

외부 AV기기 연결 시 케이블 노이즈로 화질이 저하되거나 잡음이 생길 수 있습니다.

지원하지 않는 케이블 사용 시 고장의 원인이 될 수 있으며, 이 경우 책임은 사용자에게 있습니다.

반드시 지원하는 케이블을 사용하십시오.

CAM-IN 단자에 후방 카메라가 연결되어 있는 경우 차량의 후방 기어를 넣으면 후방 영상이 나타납니다.

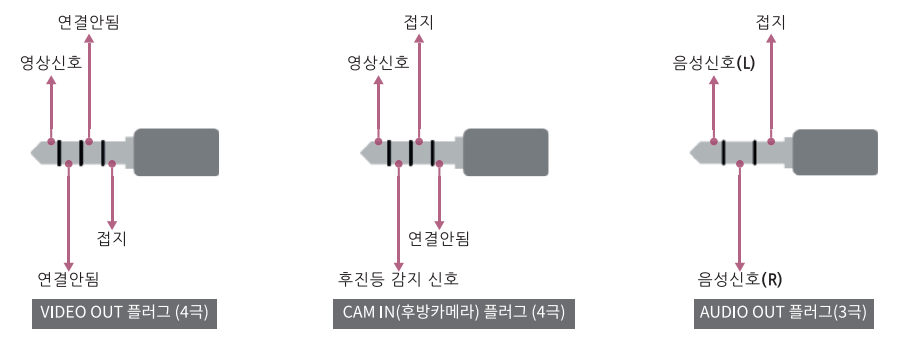

연결 플러그 사용 안내

🗊 제품 사용 안내

#### ■ 제조연월 제품 후면에 표시 ■ 제조자/제조국가 제이와이커스텀(주)/한국 ■ 고객센터 031-8039-1061

- 접속기기의 불량으로 인한 고장 발생 시, 서비스 지정점의 수리기사가 아닌 자가 제품을 수리, 개조하여 고장 발생 시, 고객 카드를 분실하였을 경우

- 고객의 취급 부주의로 인한 고장 발생 시, 천재지변(화재, 지진, 수해, 낙뢰 등)으로 인한 고장 발생 시, 사용전원의 잘못으로 인한 고장 발생 시,

■ 보증기간 이내라도 다음의 고장 발생 경우에는 기술료와 부품비를 실비로 받습니다.

■ 제품 구입하신 날로부터 품질 보증기간 1년 이내에 정상적으로 사용하신 상태에서 고장이 발생할 경우에는 무상으로 수리 해 드립니다.

■ 해당 무선설비는 운용 중 혼선 가능성이 있으므로 인명안전과 관련된 서비스는 할 수 없습니다.

|       | 00     |   |   |   |         |            |  |  |
|-------|--------|---|---|---|---------|------------|--|--|
| 고 객   | 주소     |   |   |   |         |            |  |  |
|       | 기자재의명칭 |   |   |   |         |            |  |  |
|       | 인증번호   |   |   |   | 모델명     | \$         |  |  |
| 구 입 처 | 상호     |   |   |   | 전화번     | <u>1</u> 호 |  |  |
|       | 주소     |   |   |   |         |            |  |  |
| 보증기간  | 구입일    | ( | 년 | 월 | 일) 로 부티 | 1년         |  |  |

저하버승

본 제품은 소비자 피해에 대한 보상은 소비자 보호원 고시 소비자 피해보상규정에 따르며, 본 보증서는 대한민국 내에서만 유효합니다.

본 제품의 품질 보증기간은 제품 구입일로 부터 산정되므로 반드시 구입 일자를 기재받으시어 충분한 서비스를 받으시기 바랍니다.

(주) 탑인터큐브 제품을 구입해 주셔서 대단히 감사합니다.

서며

제품 보증서

### 🗊 JY MAP 사용설명

#### 지도화면

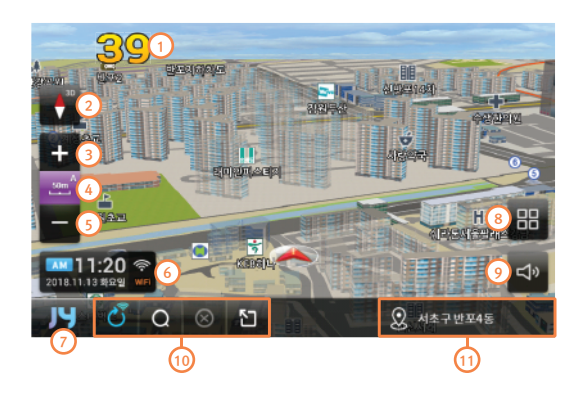

- 1 현재속도를 표시합니다.
- 이이콘을 클릭하면 지도회전 모드가 바뀝니다.
- ⑥ 아이콘을 클릭하면 지도가 확대됩니다.
- ④ 거리표시 아이콘 클릭 시 자동축적기능이 on/off 됩니다.
- ⑤ 아이콘을 클릭하면 지도가 축소됩니다.
- 6 시간,날짜,네트워크 상태를 표시합니다.
- 🕖 내비게이션 기본 메뉴로 이동합니다.
- ⑧ 내비게이션 메인 런쳐로 이동합니다.
- ④ 내비게이션 볼륨을 조절할 수 있습니다.
- 🔟 재탐색 및 경로검색을 빠르게 실행하는 퀵버튼
- 현위치, 도로명, 경유지 목적지의 명칭이 순차적으로 표시됩니다.

### 🔊 JY MAP 사용설명

### 기본메뉴화면

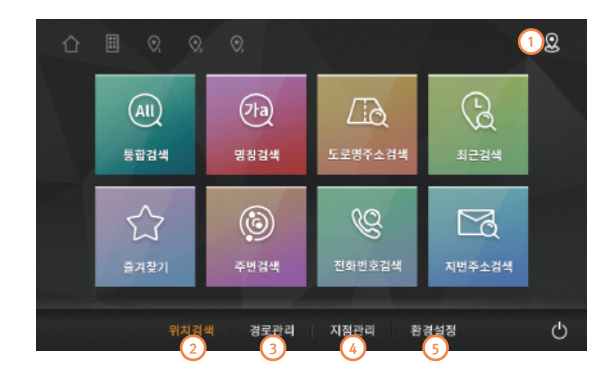

- 지도 화면으로 이동합니다.
  위치검색 화면으로 이동합니다.
  경로관리 화면으로 이동합니다.
  지점관리 화면으로 이동합니다.
- 5 환경설정 화면으로 이동합니다.

| 프로세서   | Telechips Quad Core 1GHz    | 동작온도  | -10°C ~ 60°C                                            |
|--------|-----------------------------|-------|---------------------------------------------------------|
| 운영체제   | Android KitKat              | 디스플레이 | TFT LCD Aspect Ratio 16:9 (800x480), Clear Touch Screen |
| RAM    | DDR3 1GB                    | 스피커   | 내장 스피커 (1.5W Max)                                       |
| ROM    | 4GB eMMC                    | 전원    | 12V DC                                                  |
| GPS 엔진 | U-blox8 (GPS, GLONASS 동시지원) | DMB   | T-DMB(HD DMB)/외장 안테나(MCX)                               |

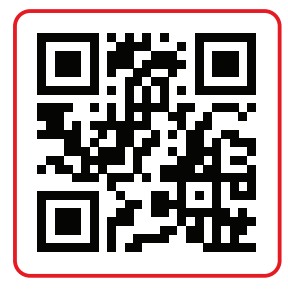

JY맵 설명서 https://goo.gl/A75tD3

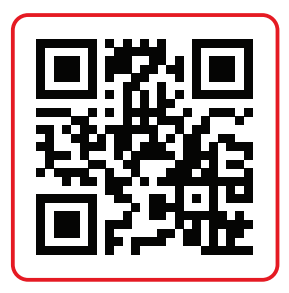

S-LINK 설명서 https://goo.gl/ZgtGT3

- 8 미러링을 실행합니다.
- 7 트립컴퓨터를 실행합니다.
- 6 미디어센터를 실행합니다.
- 5 비디오 플레이어를 실행합니다.
- ④ 이미지 뷰어를 실행합니다.
- 3 DMB를 실행합니다.
- 2 음악 플레이어를 실행합니다.
- 내비게이션을 실행합니다.

전원을 켜고 부팅이 완료되면 메인 메뉴 화면이 표시됩니다. (환경설정→시작화면 설정이 "메인 메뉴"로 설정되었을 때)

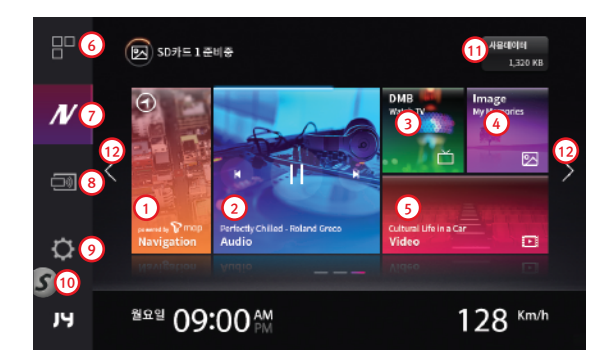

## 메인메뉴

▶ 홈 화면 사용설명

- 🚯 현재 시간을 아날로그 시계로 보여줍니다.
- 12 터치하여 메인메뉴 런쳐 페이지를 이동합니다.
- 1 데이터 사용량을 표시합니다.
- S LINK 연결여부를 알려주며 터치시 와이파이 매니저를 실행합니다. (회색-연결안됨, 노란색-연결중, 초록색-연결완료)
- 9 환경설정을 실행합니다.

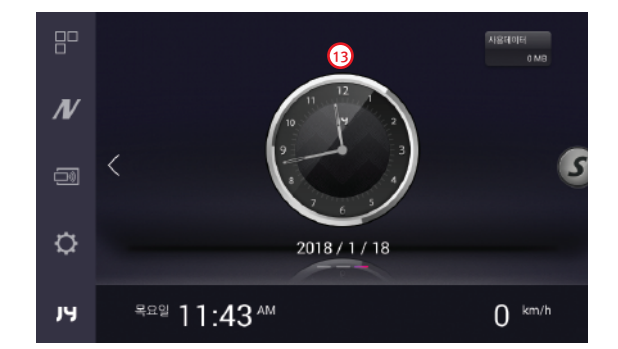

#### 미디어센터

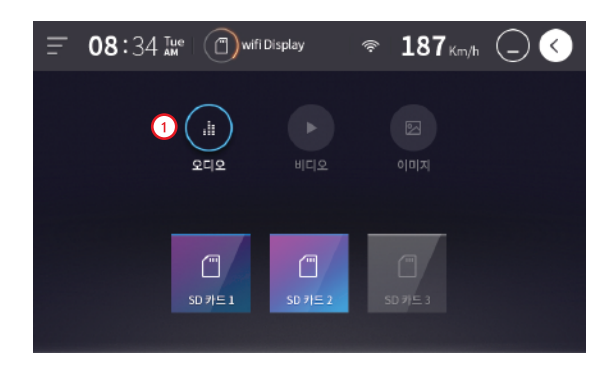

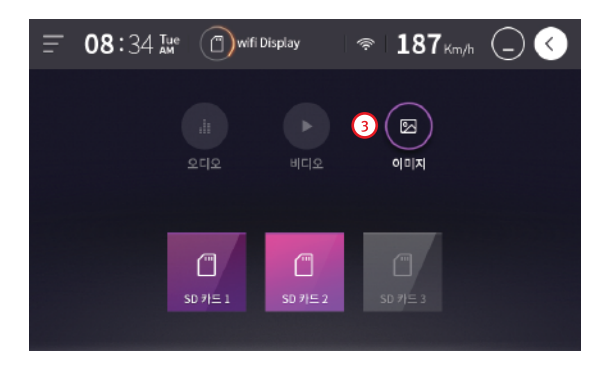

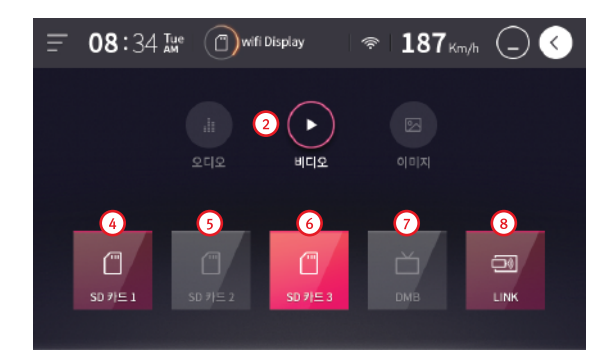

- 음성파일이 있는 매체를 선택할 수 있습니다.
- 2 영상파일이 있는 매체를 선택할 수 있습니다.
- 이미지파일이 있는 매체를 선택할 수 있습니다.
- ④ SD1카드에 저장되어 있는 파일을 실행합니다.
- 5 SD2카드에 저장되어 있는 파일을 실행합니다.
- 6 SD3카드에 저장되어 있는 파일을 실행합니다.
- 7 지상파 DMB / 고화질 HD DMB를 실행합니다.
- 8 미러링을 실행합니다.

#### 음악플레이어

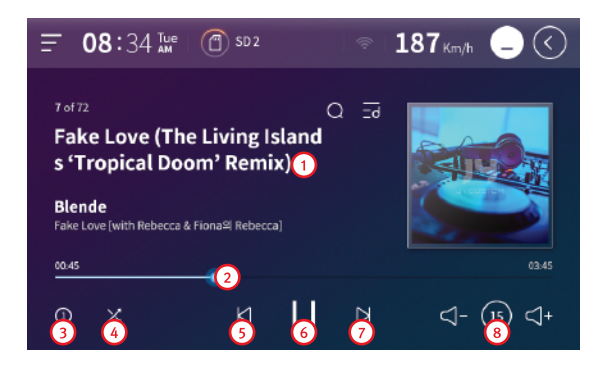

- 현재 재생되고 있는 음악의 정보를 표시합니다.
- 현재 재생구간을 보여주며 원하는 터치시 위치 이동됩니다.
- 3 현재 재생중인 곡을 반복 재생합니다.
- ④ 재생 순서를 랜덤하게 선택합니다.
- 이전 곡을 재생합니다.
- 6 재생 또는 정지 할 수 있습니다.
- 7 다음 곡을 재생합니다.
- 8 볼륨을 조정합니다.

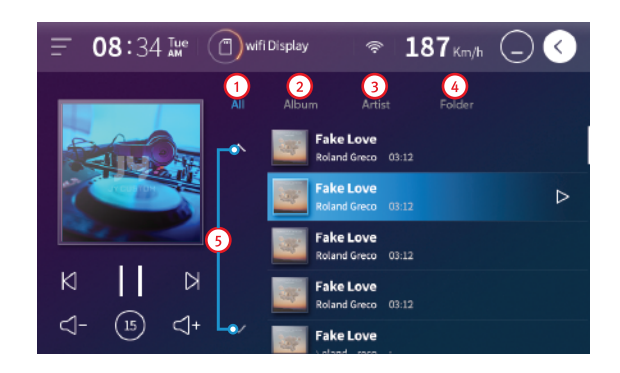

- 1 전체 곡을 보여줍니다.
- 2 앨범 별로 곡을 보여줍니다.
- 응악가 별로 곡을 보여줍니다.
- ④ 파일 탐색기로 곡을 찾을 수 있습니다.
- 5 목록을 위/아래로 이동합니다.

### 🔊 어플리케이션 사용설명

#### DMB

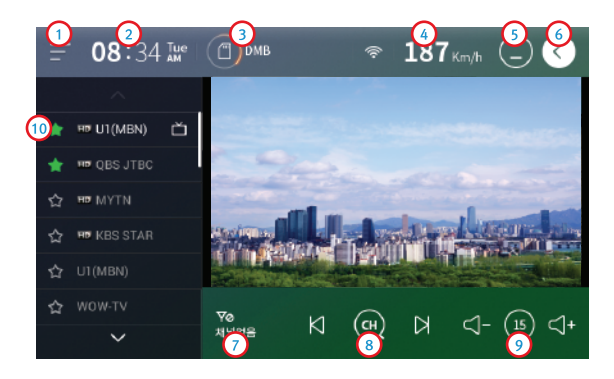

- 1 퀵메뉴를 실행합니다.
- 2 현재 시간을 표시합니다.
- 현재 재생 중인 미디어를 표시합니다.
- ④ 현재 주행하고 있는 차량의 속도를 표시합니다.
- 5 재생중인 상태로 메인화면으로 이동합니다.(소리만 출력)
- 6 재생을 종료하고 메인화면으로 이동합니다.
- 7 현재 DMB의 신호 세기와 채널명을 표시합니다.
- 8 현재 수신 가능한 채널을 검색합니다.
- 🥑 볼륨을 조정합니다.
- 🔟 채널명을 길게 누르면 즐겨찾기 표시가 되며, 채널 상위 목록에 고정 됩니다.

#### 🔊 어플리케이션 사용설명

### 사진보기

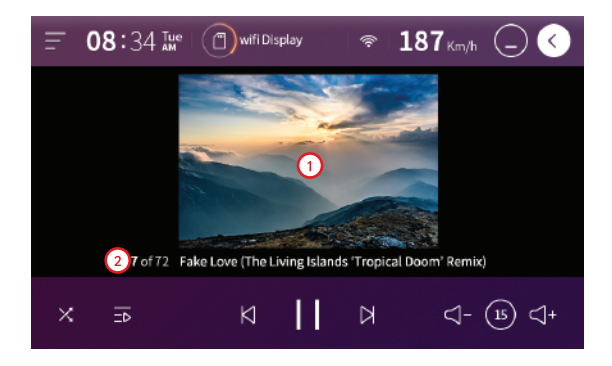

- 1 선택된 파일의 사진을 보여줍니다.
- 현재 재생되고 있는 사진의 정보를 표시합니다.

영상 플레이어

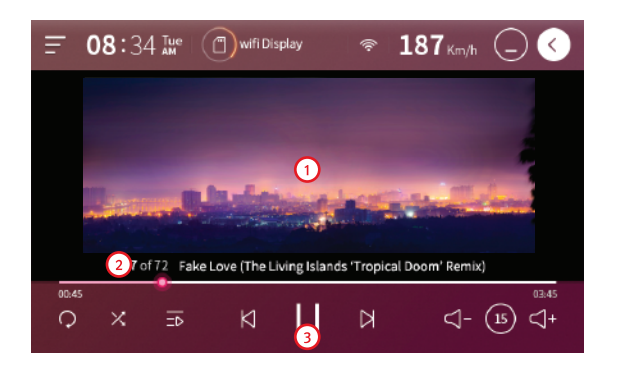

- 선택된 파일의 영상을 보여줍니다.(터치 시 전체화면 모드)
- 현재 재생되고 있는 영상의 정보를 표시합니다.
- ③ 영상을 재생 하거나 정지 할 수 있습니다.

## S-LINK 사용설명

#### QR코드를 스캔하시면 다운로드 PAGE로 이동합니다.

10S

Android

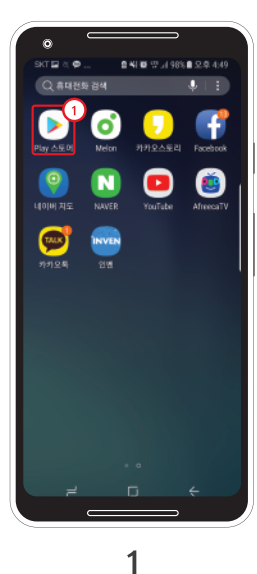

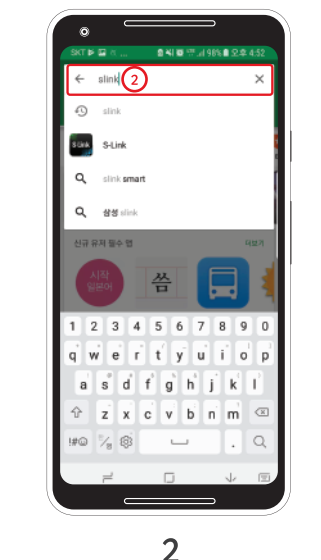

S-LINK 다운로드 와이파이 동글을 별도로 구매하셔야 S-Link 기능을 사용하실 수 있습니다.

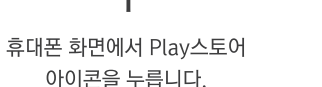

S LINK를 검색합니다.

S LINK telecons 앱을 선택하여 휴대폰에 설치합니다.

3

SLink

o

ា

SLINK ← S-Link

추가 정보

SLink \$ telecons 34\*(54 本)-1日土

> 유가 정보 T map lin

SK telecom Inc

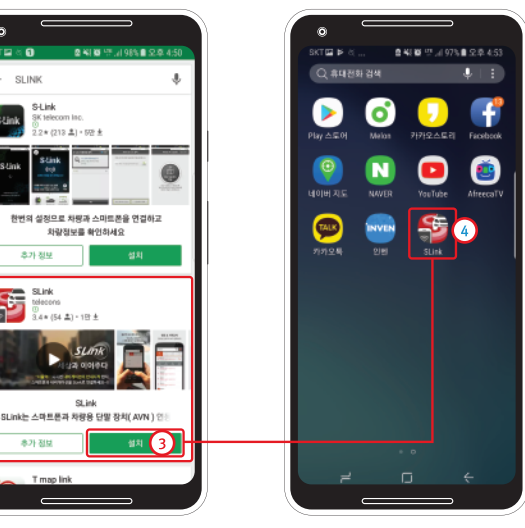

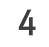

설치가 완료됩니다.

### **사용 설명** 스마트폰 종류에 따라 기능 제한 및 사용방법이 다를 수 있습니다. iOS, Android OS 업그레이드에 따라 기능 지원이 원할 하지 않을 수 있습니다.

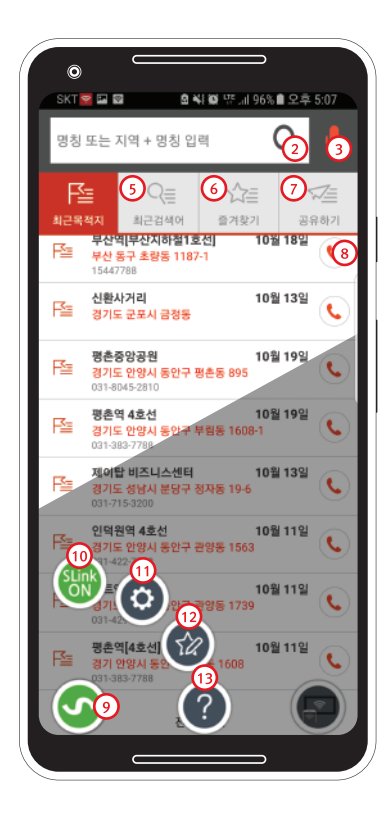

검색어 입력 창 61

6

8

- 검색을 실행합니다.
- 음성으로 검색합니다.
- ④ 최근 목적지 리스트를 보여줍니다.
- ⑤ 최근 검색어 리스트를 보여줍니다.

즐겨찾기로 등록한 리스트를 보여줍니다.

검색 결과에 등록되어 있는 대표 전화번호로 연결합니다.

설정 아이콘으로 연결상태를 색으로 표현합니다.(연결중일때 노란색, 연결 성공은 초록색)

7 공유하기로 등록한 리스트를 보여줍니다.

오 각종 설정 및 도움말 화면으로 이동합니다.

1. 메인화면에서 설정아이콘을 터치합니다.

12 즐겨찾기 리스트, 최근 검색어 리스트를 편집합니다.

10 무선 연결을 ON/OFF 합니다.

① 각종 설정을 실행합니다.

13 도움말을 보여줍니다.

내비게이션 연결하기

- 3. 안내에 따라 '확인'을 하여 연결절차를 완료합니다. 설정아이콘의 색이 노란색을 거쳐 초록색이 되면 성공입니다.

2. 로터리식 4개의 아이콘 중 무선연결아이콘을 터치합니다.

#### 🗊 미라캐스트 사용설명

#### 미라캐스트 화면 와이파이 동글을 별도로 구매하셔야 미러링 기능을 사용하실 수 있습니다.

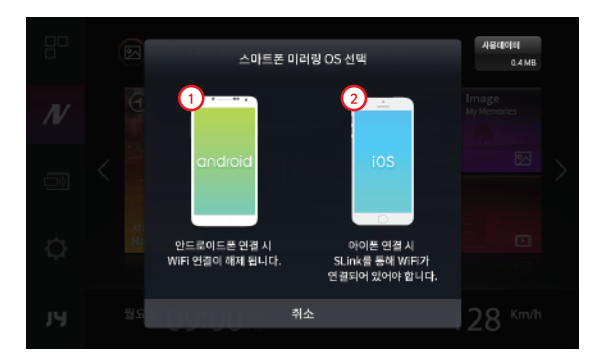

- **안드로이드 스마트폰 미러링 사용시 선택합니다.** 안드로이드폰 연결 시 WiFi 연결이 해제 됩니다.
- 아플 스마트폰 미러링 사용시 선택합니다. 아이폰 연결 시 SLink를 통해 WiFi가 연결되어 있어야 합니다.

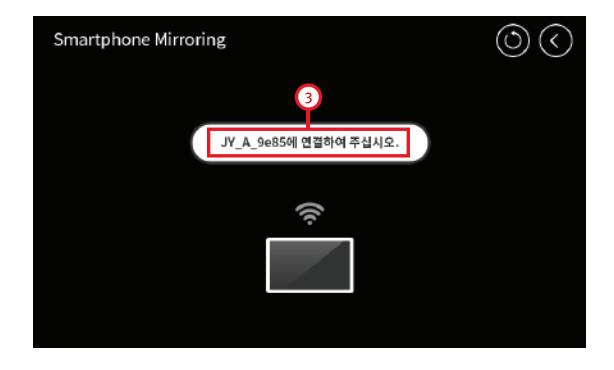

6월 가능한 디바이스명을 표시합니다.

홈페이지 미러캐스트 기능 지원 하는 스마트폰 리스트 확인 스마트폰 환경에 따라 연결 및 화면 끊김 지연이 발생 할 수 있음. APPLE, Android OS 업그레이드에 따라 기능 지원이 원할 하지 않을 수 있음 스마트폰에서 화면 공유기능을 이용하여 연결하여 주십시오. (LG - 화면공유, 삼성 - 스마트뷰, 애플 - 화면미러링)